25 Januari 2023

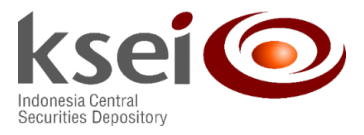

Nomor : KSEI-0184/DIR/0123 Lampiran : 1 (satu) berkas Klasifikasi : Umum

# Yth. Direksi/Pimpinan Bank Kustodian Selaku Pengguna S-INVEST

Di tempat

#### Perihal : Implementasi Penyediaan IFUA Redemption pada ORCHiD

Dengan hormat,

Menindaklanjuti surat Asosiasi Bank Kustodian Indonesia (ABKI) nomor ABKI/IS-LH/34/VII/2022 tertanggal 26 Juli 2022 perihal Penyediaan Data "Investor Fund Unit Account (IFUA) yang Bertransaksi" melalui ORCHiD, bersama ini kami informasikan bahwa penyediaan IFUA *redemption* telah diimplementasikan pada sistem ORCHiD mulai tanggal 19 Januari 2023. Dengan demikian, sejak tanggal tersebut Bank Kustodian telah dapat menggunakan fitur dimaksud untuk keperluan pengunduhan data IFUA nasabah yang melakukan transaksi *redemption* pada hari tertentu.

Sehubungan dengan implementasi tersebut, terlampir kami sampaikan panduan menu ORCHiD untuk data IFUA *redemption* dimaksud. Fitur ini diharapkan dapat mendukung aktivitas operasional Pengguna S-INVEST, khususnnya bagi Bank Kustodian.

Sebagai informasi, pada tahap selanjutnya kami akan melakukan penyediaan data tersebut melalui *host to host* dengan mekanisme SFTP (*Secure File Transfer Protocol*). Kami akan memberikan informasi lebih lanjut apabila penyediaan data melalui SFTP ini telah siap diimplementasikan.

Apabila terdapat pertanyaan lebih lanjut terkait hal ini, dapat menghubungi kami melalui no. telepon 021-52991148 (Sdri. Nur Ika), 021-52991086 (Sdri. Lidya) atau melalui email : api@ksei.co.id

Demikian kami sampaikan. Atas perhatian dan kerjasamanya, kami ucapkan terima kasih.

Hormat kami,

Syafruddin

Direktur

Dharma Setyadi

Kepala Divisi Penyelesaian Transaksi dan Administrasi Layanan

Tembusan Yth. :

- 1. Asosiasi Bank Kustodian Indonesia (ABKI); dan
- 2. Direksi PT Kustodian Sentral Efek Indonesia

NIW/Implementasi Penyediaan IFUA Redemption pada ORCHiD

Halaman 1/1

# Panduan Pengguna ORCHiD

Bank Kustodian sebagai Pengguna S-INVEST

Versi 2.0 25 Januari 2023

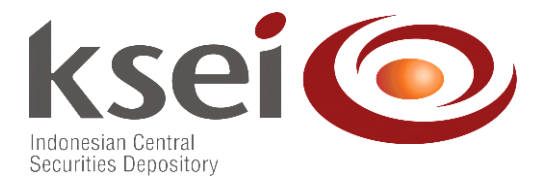

# Daftar Isi

| Daftar | Isi                                    | 2 |
|--------|----------------------------------------|---|
| 1.     | Faktur Pajak                           | 3 |
| 2.     | IFUA Additional First Transaction Date | 3 |
| 3.     | IFUA Redemption                        | 4 |
| 4.     | Cash Withdrawal Report                 | 6 |

# 1. Faktur Pajak

| Screen Path    | S-INVEST > eFaktur                                                                    |  |
|----------------|---------------------------------------------------------------------------------------|--|
| User           | Bank Kustodian, Manajer Investasi, Agen Penjual dan KSEI                              |  |
| Description    | Bank Kustodian, Manajer Investasi, Agen Penjual dan KSEI dapat mengunduh Faktur Pajak |  |
|                | Jasa Layanan S-INVEST                                                                 |  |
| File Extension | PDF                                                                                   |  |

Berikut adalah tampilan layar ORCHiD untuk menu eFaktur S-INVEST :

| S-Invest e-Faktur |                            |  |
|-------------------|----------------------------|--|
| Member/FUND Code  | Member/FUND Code File Name |  |

File faktur pajak jasa layanan S-INVEST yang dikenakan pada *invoice* dapat diunduh dengan mengklik salah satu nama file sesuai dengan kebutuhan. Penjelasan nama file yaitu sebagai berikut : NPWP Pengusaha Kena Pajak – Nomor Faktur Pajak – NPWP Pembeli Barang Kena Pajak / Penerima Jasa Kena Pajak – *time stamp* men-*generate file* (YYYYMMDDHHMM)

Note :

- Data yang tersedia pada ORCHiD hanya faktur pajak selama 12 bulan terakhir.
- KSEI hanya men-*generate* faktur pajak di ORCHiD, apabila terdapat biaya jasa layanan S-INVEST pada *invoice*.
- Invoice biaya layanan jasa S-INVEST tersedia pada S-INVEST.

## 2. IFUA Additional First Transaction Date

| Screen Path    | S-INVEST > S-INVEST Report > Static Management > IFUA Additional               |
|----------------|--------------------------------------------------------------------------------|
| User           | Bank Kustodian dan KSEI                                                        |
| Description    | Bank Kustodian dan KSEI dapat mengunduh data IFUA Additional First Transaction |
|                | Date                                                                           |
| File Extension | TXT (])                                                                        |

Berikut adalah tampilan layar ORCHiD untuk data IFUA Additional :

IFUA Additional Download (First Transaction)

| Member | File                                  | Transaction Date |
|--------|---------------------------------------|------------------|
| 9X001  | IFUA ADD FT 202201242235 9X001 01.zip | 24/01/2022       |
| 9X001  | IFUA_ADD_FT_202201242235_9X001_02.zip | 24/01/2022       |

Pilih satu nama file yang tersedia pada layar dan klik untuk mengunduh data yang dibutuhkan. Penjelasan nama file yakni sebagai berikut :

IFUA\_ADD\_FT\_YYYYMMDDHHMM\_xxxxx\_0x.zip

Keterangan :

- 1. IFUA\_ADD\_FT : Data IFUA *Inquiry Additional First Transaction Date*
- 2. YYYYMMDDHHMM : Tanggal transaksi dan waktu men-*generate* data
- 3. xxxxx : Kode Partisipan
- 4. 0x : Urutan data

#### Note :

- Pada setiap hari bursa, sistem akan men-generate data sebanyak 3 kali sehari pada pukul 16.15, 18.45 dan 23.00 WIB. Apabila partisipan membutuhkan data di atas waktu tersebut, mohon untuk dapat melakukan inquiry data secara langsung pada S-INVEST dengan menambahkan beberapa filter tambahan yang dibutuhkan.
- Data akan tersedia pada ORCHiD selama 7 (tujuh) hari bursa kebelakang.
- Format data sama dengan format data IFUA Additional yang tersedia di S-INVEST.

### 3. IFUA *Redemption*

| Screen Path    | S-INVEST > S-INVEST Report > Static Management > IFUA Redemption          |  |
|----------------|---------------------------------------------------------------------------|--|
| User           | Bank Kustodian dan KSEI                                                   |  |
| Description    | Bank Kustodian dan KSEI dapat mengunduh kumpulan data IFUA yang melakukan |  |
|                | transaksi <i>redemption</i> pada hari tertentu                            |  |
| File Extension | TXT ( )                                                                   |  |

Data IFUA *Redemption* merupakan fitur yang menyediakan kumpulan data akumulasi IFUA yang melakukan transaksi *redemption* pada hari tertentu. Menu tersebut menyediakan 4 file dalam format .txt, dimana terdiri dari beberapa data berikut :

- a. IFUA + KYC nasabah individu
- b. IFUA + KYC nasabah institusi
- c. IFUA + REDM Payment A/C nasabah individu
- d. IFUA + REDM Payment A/C nasabah institusi.

Data IFUA redemption dapat diakses melalui 2 (dua) mekanisme, yaitu:

a. ORCHiD

KSEI menyediakan fitur penyediaan data IFUA *redemption* pada ORCHiD, khususnya untuk Pengguna S-INVEST yang belum memiliki *user name* dan menggunakan fitur Host to Host (HtH) SFTP S-INVEST. Data IFUA *redemption* terdiri dari 4 file dalam format .txt yang digabungkan menjadi sebuah file dalam format .zip Berikut adalah tampilan layar ORCHiD untuk data IFUA Redemption:

| IFUA Redemption · |                                    |                  |  |
|-------------------|------------------------------------|------------------|--|
| Member            | File                               | Transaction Date |  |
| BBKP2             | BBKP2 IFUA TRX 202111150852 04.zip | 15/11/2021       |  |
| BBKP2             | BBKP2 IFUA TRX 202111151704 02.zip | 15/11/2021       |  |
| BBKP2             | BBKP2 IFUA TRX 202301131519 01.zip | 13/01/2023       |  |

Pilih satu nama file yang tersedia pada layar dan klik untuk mengunduh data yang dibutuhkan.

Penjelasan nama file yakni sebagai berikut :

CBXXX\_IFUA\_TRX\_YYYYMMDDHHMM\_0x.zip

Keterangan :

- 1. CBXXX : Kode Partisipan
- 2. IFUA\_TRX : Data IFUA redemption
- 3. YYYYMMDDHHMM: Tanggal transaksi dan waktu men-generate data
- 4. 0x : Batch data 1, 2, 3 atau 4
- b. Host to host melalui mekanisme SFTP (Secure File Transfer Protocol)

Selain menyediakan fitur penyediaan data IFUA *redemption* pada ORCHiD, KSEI juga akan menyediakan data tersebut melalui mekanisme SFTP. Mekanisme melalui SFTP hanya disediakan khususnya untuk Pengguna S-INVEST yang telah memiliki *user name* atau menggunakan fitur *host to host* SFTP S-INVEST. Data IFUA *redemption* akan tersedia pada folder *download* di SFTP S-INVEST sesuai folder milik masing-masing Bank Kustodian. Berbeda dengan mekanisme yang tersedia pada ORCHID, penyediaan file melalui SFTP tidak digabungkan menjadi sebuah file dalam format .zip. sehingga pada *download* data IFUA *redemption* terdiri dari 4 file dalam format .txt.

Berikut adalah penamaan file .txt yang tersedia pada folder *download* di SFTP S-INVEST dan file .zip di ORCHiD :

- 1. CBXXX\_IFUA\_Redemption\_YYYYMMDD\_KYC\_IND\_x.txt
- 2. CBXXX\_IFUA\_Redemption\_YYYYMMDD\_REDM\_IND\_x.txt
- 3. CBXXX\_IFUA\_Redemption\_YYYYMMDD\_KYC\_INS\_x.txt
- 4. CBXXX\_IFUA\_Redemption\_YYYYMMDD\_REDM\_INS\_x.txt

Keterangan :

- 1. CBXXX : Kode Partisipan
- 2. KYC\_IND : Data IFUA + KYC nasabah individu
- 3. REDM\_IND : Data IFUA + REDM Payment A/C nasabah individu
- 4. KYC\_INS : Data IFUA + KYC nasabah institusi
- 5. REMD\_INS : Data IFUA + REDM Payment A/C nasabah institusi
- 6. YYYYMMDD : Tanggal transaksi dan waktu men-generate data

- 7. x
- : Batch data 1, 2, 3 atau 4

#### Note :

- Pada setiap hari bursa, sistem akan men-generate data sebanyak 4 (empat) kali sehari pada pukul 11.30, 16.15, 18.45 dan 23.00 WIB.
- Data akan tersedia pada ORCHiD selama 7 (tujuh) hari bursa kebelakang.
- Format data sama dengan format data *IFUA Additional (First Transaction*) yang tersedia di S-INVEST dan ORCHiD. Perbedaan hanya terdapat pada nama kolom First 'Transaction Date' menjadi 'Transaction Date'.

#### 4. Cash Withdrawal Report

| Screen Path    | S-INVEST > S-INVEST Report > Cash Report > Cash Withdrawal Report       |  |
|----------------|-------------------------------------------------------------------------|--|
| User           | Bank Kustodian dan KSEI                                                 |  |
| Description    | Bank Kustodian dan KSEI dapat mengunduh data detail cash withdrawal dan |  |
|                | biaya transfer untuk masing-masing instruksi (BI-FAST atau BI-RTGS).    |  |
| File Extension | TXT ( )                                                                 |  |

Berikut contoh tampilan layar ORCHiD untuk data Cash Withdrawal Report :

| S-Invest Cash Withdrawal Report |                              |             |
|---------------------------------|------------------------------|-------------|
| Member                          | File                         | Report Date |
| BALI1                           | BALI1 CW S-INVEST 202204.zip | 09/05/2022  |

#### Note :

• Data akan tersedia pada ORCHiD secara bulanan.